## Tutorial de configuración de Stand

Bienvenido al tutorial de asistencia para la configuración de un stand modular para participar como expositor en una feria en Düsseldorf.

Antes de comenzar, por favor, lee detenidamente las instrucciones que hemos elaborado para para ti.

Es muy importante que recuerdes que:

La dirección de la página a través de la cual debes solicitar la configuración de tu stand es:

http://configurator.messe-duesseldorf.de/es

- Los Stands marcados con un indicativo circular con las palabras Top Seller, son los que en más ocasiones han sido solicitados por los expositores.
- Las imágenes mostradas en los distintos tipos de stand son orientativas. Tu stand tendrá una apariencia parecida, dependiendo de las dimensiones contratadas.
- Una vez que hayas terminado con la configuración, te recomendamos solicitar la oferta en archivo PDF, para que puedas revisarla en detalle. Ésta te será enviada por e-mail a la dirección que facilites.
- El precio final de la oferta aparecerá con y sin IVA.
- Si confirmas el montaje "Confirmation of Order", quedarás sujeto a un contrato vinculante, por el cual, en caso de que cambies de opinión y decidas no contratar el montaje del stand modular con Messe Düsseldorf GmbH, te podrá ser reclamado el pago de gastos de cancelación.

Si necesitas cualquier aclaración adicional o te surgieran problemas durante la composición del stand, por favor, no dudes en ponerte en contacto con nosotros. Tu gestor de feria estará encantado de ayudarte.

EXPO-DÜSSELDORF ESPAÑA, S.L.

Delegación en España de Messe Düsseldorf GmbH

C/ Fernando Garrido, 6 - Local

28015 Madrid

Tel.: (0034) 915 944 586

info@expodusseldorf.com

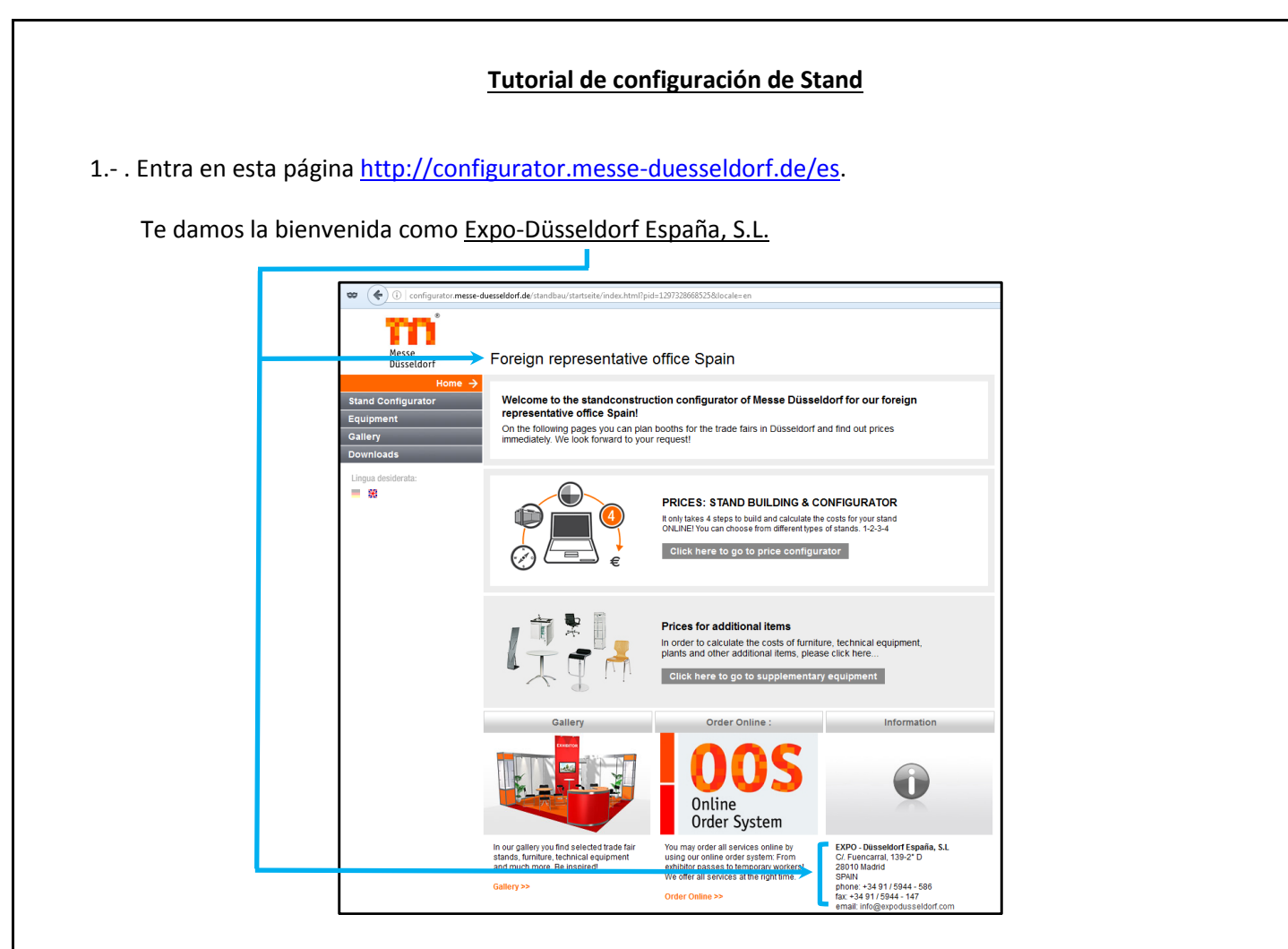

- 2.- Antes de comenzar con la configuración de tu stand, debes, en primer lugar, cumplimentar la información relativa a:
  - 1.- Feria en la que participarás.
  - 2.- Dimensiones del stand (frente y fondo).
  - 3.- Tipo de stand (en línea, esquina, extremo o isla).

|                 | Messe<br>Düsseldorf                                  | Foreign representative office Spain                                                                                                    |
|-----------------|------------------------------------------------------|----------------------------------------------------------------------------------------------------|
|                 | Home<br>Stand Configurator →<br>Equipment<br>Gallery | $\textcircled{2} 1 \qquad \textcircled{2} \qquad \textcircled{3} \qquad \textcircled{3} \qquad \textcircled{3} $                                |
|                 | Downloads Select language:                           | Location and trade fair name<br>Firstly, we need information about the trade fair, location as well as the size and type of your desired stand. |
|                 |                                                      | Choose trade fair location, trade fair and stand type:<br>Trade fairs                                                                           |
| 1               |                                                      | Choose Glasstec 2016 -                                                                                                    |
| 2 —             | C                                                    | Size and type of stand       Width (meter)     7       Depth (meter)     5                                                                      |
| 3 —             |                                                      | Stand type                                                                                                    |
|                 |                                                      | next                                                                                                    |
| Ĺ               |                                                      | Messe Düsselder 2016     Messe Düsselder 2016                                                                                                   |
| Una vez termina | do, pasar al sigu                                    | iente paso seleccionando "next".                                                                                                    |

3.- Ahora, podrás elegir, entre una gran variedad, el tipo de Stand modular que más se adecúe a tus necesidades o a tu presupuesto.

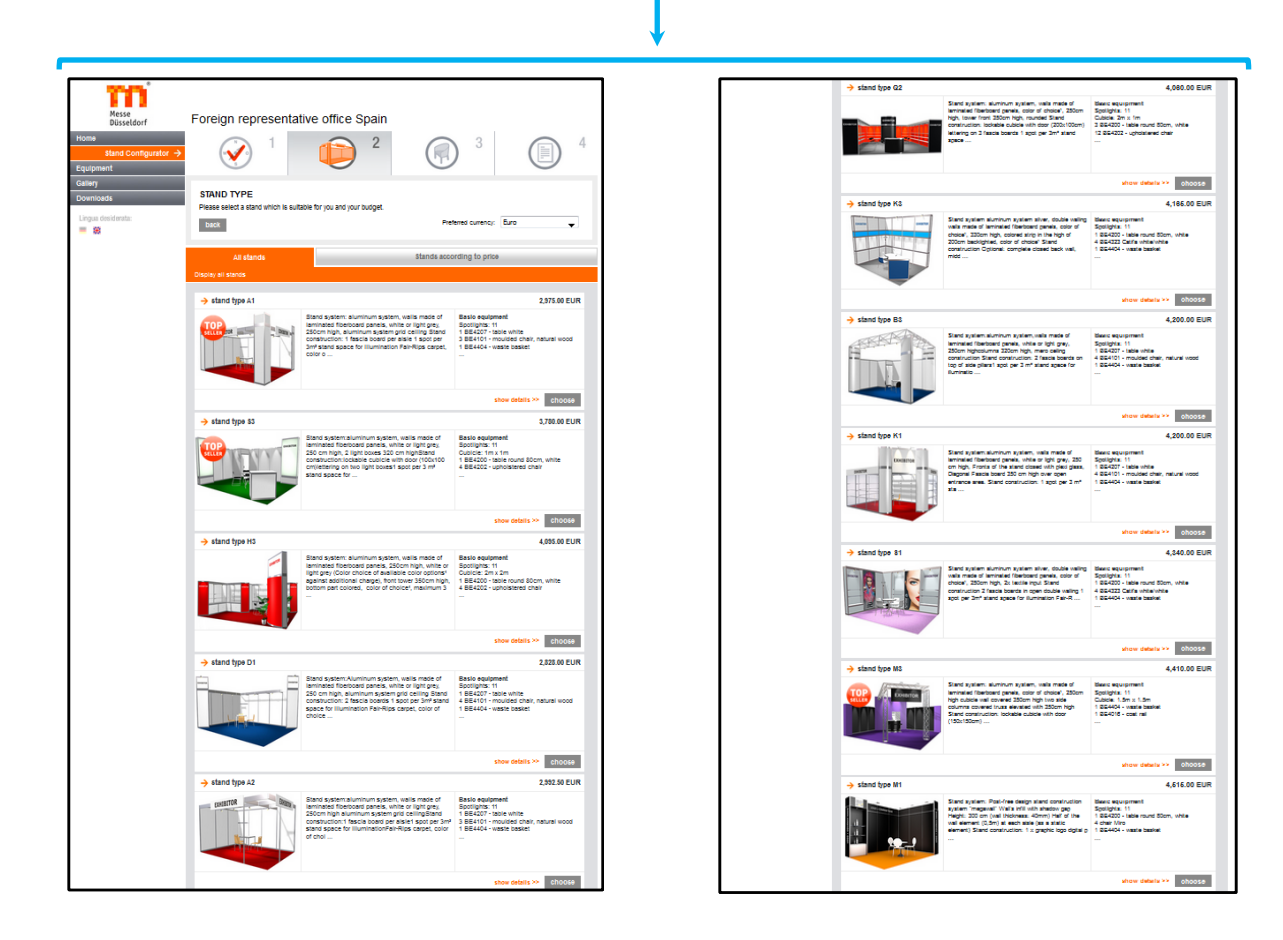

El importe, por defecto, está indicado en euros (pero si lo deseas, para tu comodidad, puedes seleccionar otras monedas).

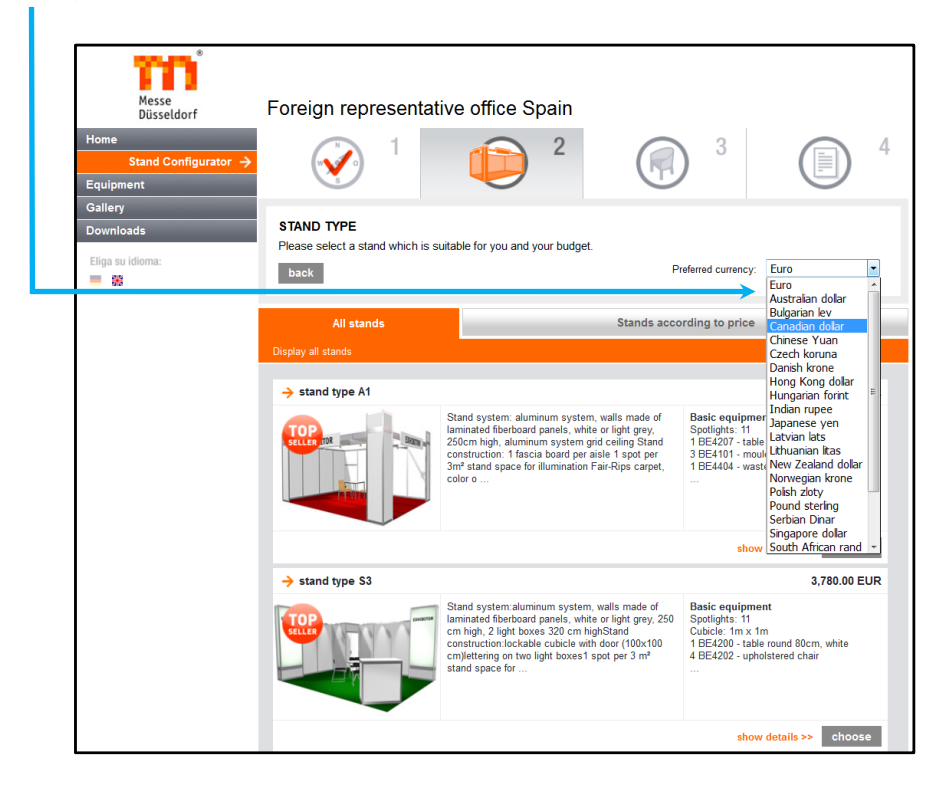

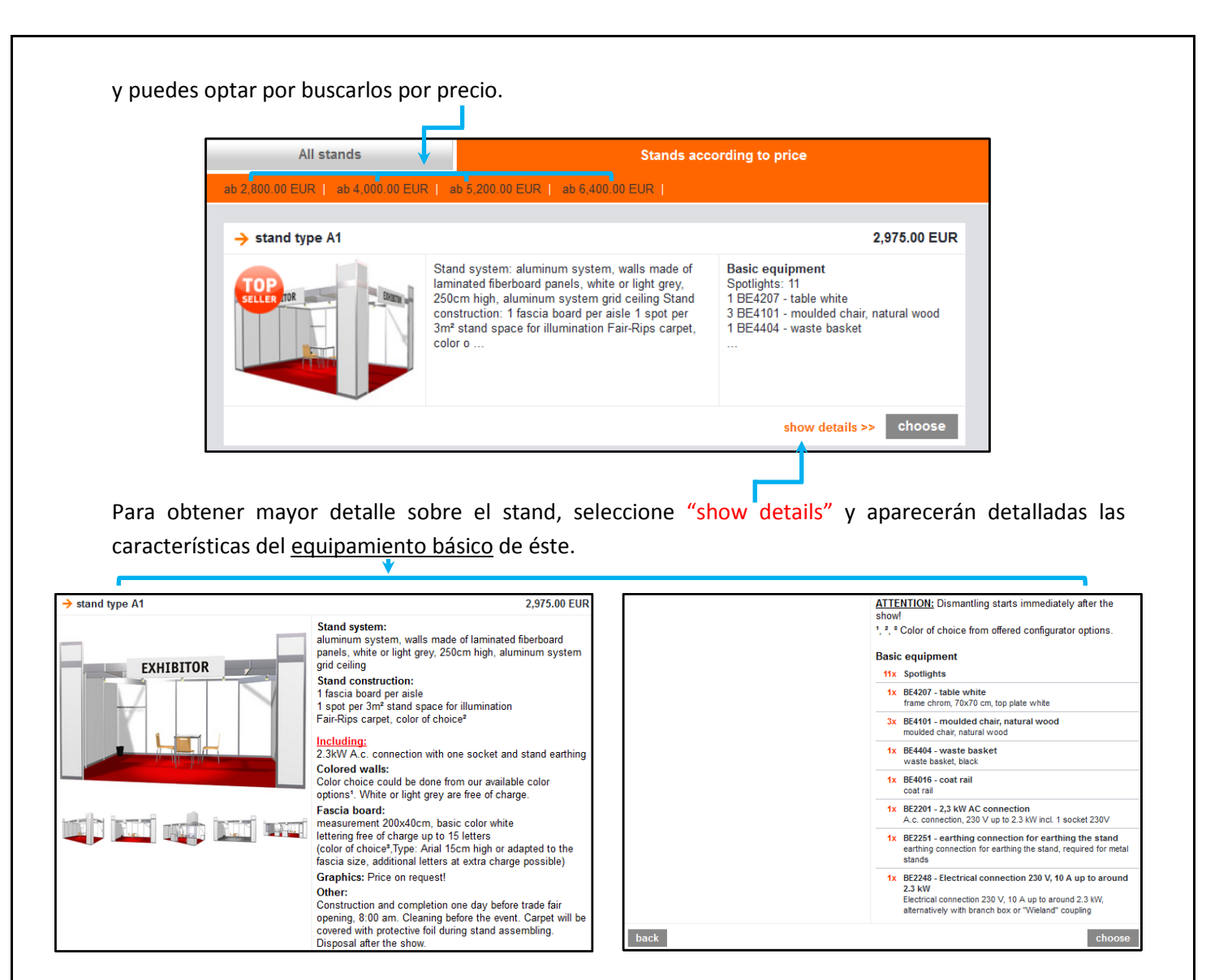

4.- Cuando has seleccionado el stand definitivo ( ), tienes que seleccionar el color de la moqueta, las letras del panel de la cabecera del stand, una cabina si el stand lo permite (algunos stands ya la tienen), etc.

| Messe<br>Düsseldorf                       | Foreign representative office Spain                                                                                                    |
|-------------------------------------------|----------------------------------------------------------------------------------------------------|
| Home<br>Stand Configurator →<br>Equipment | $\checkmark$ 1 $\checkmark$ 2 $\bigcirc$ 3 $\bigcirc$ 4                                                                                                    |
| Gallery<br>Downloads                      | COLORS/HEADER PANEL We also need information on flooring, wall colour and header lettering.                                                                                                    |
| Select language:                          | back Preferred currency: Euro •                                                                                                    |
|                                           | Select stand details:                                                                                                    |
| Show configuration P                      | Additional information         Carpet colour:         424-13 - Black         Vou did not find a matching carpet colour?         Vou did not find a matching carpet colour?         Cubicle         Imax         Tax tm (16920 EUR)         Imax         Imax |
|                                           | © 4 m x 1 m (308.50 EUR)                                                                                                    |
|                                           |                                                                                                    |
|                                           | Header panel text NOMBRE DE LA EMPRESA. S.L.                                                                                                    |
|                                           | anch letter costs 3:10 EUR - 4 <u>3.4 EUR</u><br>15 letters per fascia are free of charge.<br>After point 4 you have the possibility to load up your logo file to get an<br>offer by e-mail (only in connection with a binding order).                                                                                                    |
|                                           | next                                                                                                    |

Debes tener en cuenta que, dependiendo del stand, rótulos con más de 15 caracteres tienen un coste adicional por letra.

5.- Una vez que hayas elegido estas opciones, si pinchas en "next" para avanzar, te llevará a la pestaña nº 3, en la que podrás añadir mobiliario adicional al que se le suministra dependiendo del stand que has elegido.

1.- Selección de mobiliario extra.

L

- 2.- Equipamiento técnico, tomas de corriente, enchufes y puntos de luz.
- **3**.- Color de los paneles que conforman las paredes del stand.

| Messe<br>Düsseldorf<br>Home<br>Stand Configurator →<br>Equipment | Foreign represen                                                 | tative office Spain                          | 3                                                       | 4                       |
|------------------------------------------------------------------|------------------------------------------------------------------|----------------------------------------------|---------------------------------------------------------|-------------------------|
| Gallery<br>Downloads<br>Eliga su idioma:                         | ADDITIONAL ITEMS<br>Please now choose additi<br>Back to previous | onal item <del>s from</del> the extensive ra | ange that we offer and replenish<br>Preferred currency: | n your stand.<br>: Euro |
| Show configuration                                               | Furniture<br>Chairs   7 bles   Barstools                         | Technical Equip                              | ment                                                    | Colored walls           |

Según se vayan añadiendo las distintas opciones y equipamiento al stand, se van sumando en el panel lateral izquierdo del configurador.

|                                                            | *                                             |                                                                  |                           |                                                    |                              |
|------------------------------------------------------------|-----------------------------------------------|------------------------------------------------------------------|---------------------------|----------------------------------------------------|------------------------------|
|                                                            | Messe Fore<br>Düsseldorf Fore                 | eign representativ                                               | e office Spain            |                                                    |                              |
| Home<br>Sta<br>Equipme                                     | nd Configurator →<br>nt                       | 1                                                                | 2                         | <b>(</b>                                           | 4                            |
| Gallery<br>Downloa<br>Sprachaus                            | ds Plea<br>wahl: Ba                           | DITIONAL ITEMS<br>se now choose additional ite<br>ck to previous | ms from the extensive rai | nge that we offer and repleni<br>Preferred current | sh your stand.<br>sy: Euro 🗸 |
| Show conf                                                  | iguration 📜 Chairs                            | Furniture                                                        | Technical Equipn          | nent<br>d tables   Kitchen Furniture   Eco         | Colored walls                |
| Booth:<br>stand type D<br>Header pane<br>Additional items: | 1 2.828.00 EUR<br>4 <u>3.40 EU</u> R Chairs   |                                                                  |                           |                                                    | Proceed to next step         |
| 0 items<br>Total costs<br>incl. electri                    | 0.00 EUR<br>3,179.90 EUR<br>ical power supply | E4323 Catifa white/light gray Article no.: BE                    | 34.00 EUR                 | BE4323 Catifa white/black     Article     Output   | 34.00 EUR                    |

## <u>Ejemplos</u>

<u>Ej. 1</u>: Si necesitaras para tu espacio de trabajo <u>1 mesa</u> y <u>4 sillas</u>.

| Chairs   T bles   Barstools   Lounge furniture   Sets of chairs and ta                                                                                             |                                                                                                    |
|----------------------------------------------------------------------------------------------------|----------------------------------------------------------------------------------------------------|
| Chairs                                                                                                    | Proceed to next step                                                                                                    |
| → BE4207 - table white     29.40 EUR       Article no.: BE4207     Frame hrom, 70x70 cm, top plate white       Heigh 72.0 cm     Width 70.0 cm       Depth 70.0 cm | BE4101 - mc       Ided chair, natural wood       16.60 EUR         Article no.:       BE4101         moulded chair, natural wood       Height 45.0 cm         Width 48.0 cm       Depth 50.0 cm |

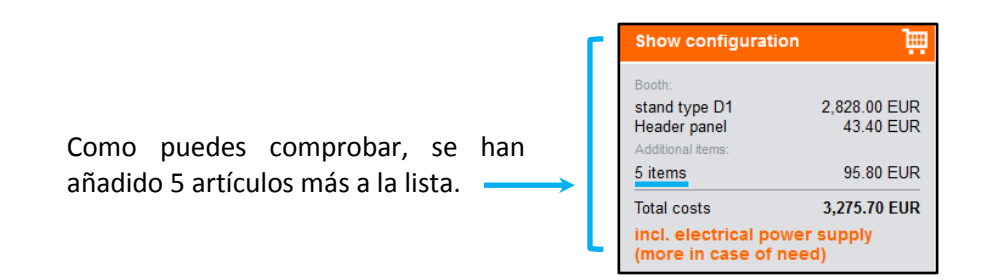

**<u>Ej. 2</u>**: También puedes elegir una "<u>cocina compacta"</u> (nevera + calentador + fregadero) y/o <u>cafetera</u>.

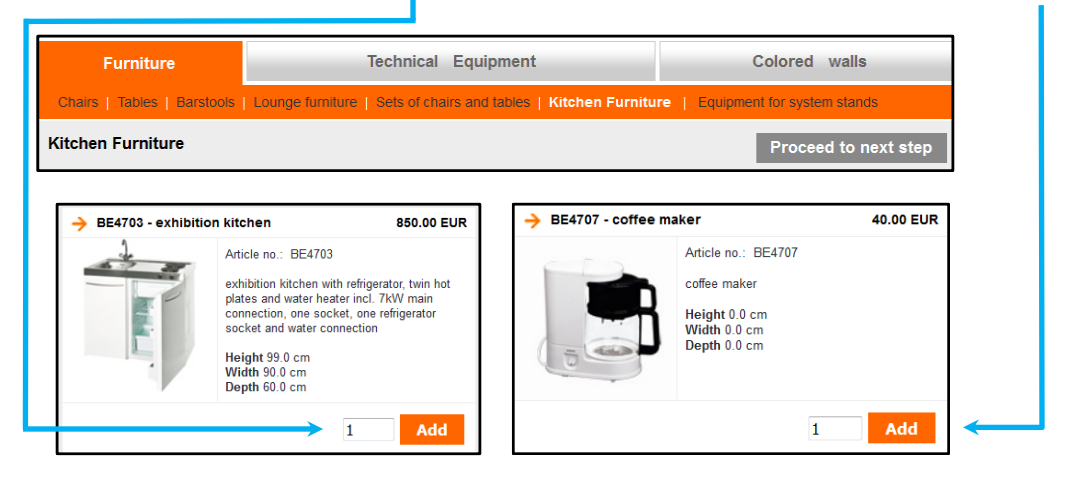

<u>Ej. 3</u>: Y para completar el equipamiento del stand, un <u>mostrador de información</u> y/o un <u>portaprospectos</u> para colocar catálogos e información sobre la empresa.

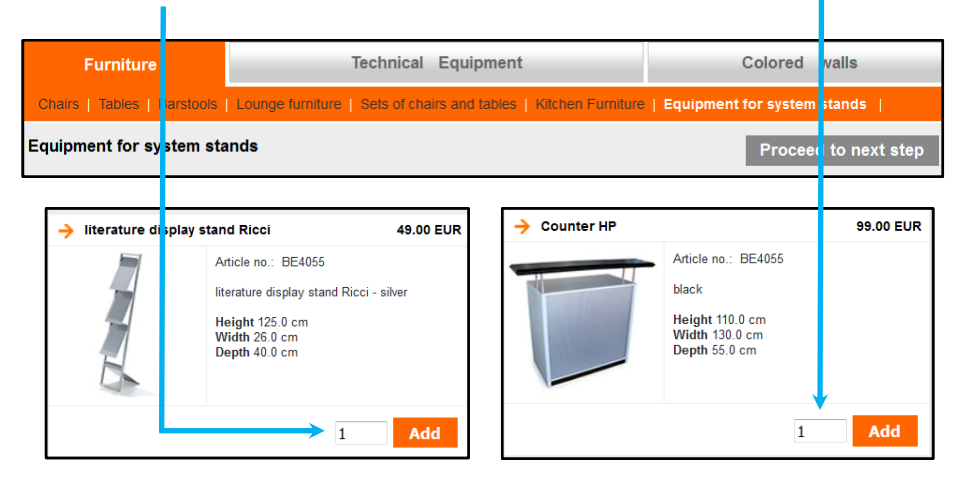

6.- Si después de haber elegido todo el mobiliario del stand, necesitas revisar todos los artículos añadidos o quieres eliminar alguno que quizá que no te vaya a hacer falta, puedes acceder al listado seleccionando el icono del <u>carrito de la compra</u>.

| Messe<br>Düsseldorf                                                      | Foreign representative office Spain                                                                                                    |
|--------------------------------------------------------------------------|----------------------------------------------------------------------------------------------------|
| Home<br>Stand Configurator –<br>Equipment                                | ✓ 1 2 3 3 4                                                                                                    |
| Gallery<br>Downloads<br>Lingua desiderata:                               | ADDITIONAL ITEMS Please now choose additional items from the extensive range that we offer and replenish your stand. Back to previous Preterind currency: Euro |
| Show configuration                                                       | Furniture Technical Equipment Colored walls                                                                                                    |
| Broth                                                                    | Chairs   Tables   Barstools   Lounge furniture   Sets of chairs and tables   Kitchen Furniture   Equipment for system stands                                   |
| stand type D1 2,828.00 EUR<br>Header panel 43.40 EUR<br>Additional terms | Equipment for system stands Proceed to next step                                                                                                    |
| 7 items 965.80 EUR                                                       | → BE4809 - glass display case 240.00 EUR → BE4051 - glass display case 240.70 EUR                                                                              |
| Incl. electrical power supply<br>(more in case of need)                  | Article no.: BE4009 Article no.: BE4051                                                                                                    |

De esta forma, te saldrá detallada en la pantalla toda la información del stand junto con todas tus selecciones, y mediante las casillas adecuadas, podrás, según te convenga, sumar o eliminar artículos.

## Opciones:

- a) Añadir más unidades de un "ítem" que venga de serie con el stand elegido (se añadirá después a la lista de abajo "Additionals ítems"). b) Aumentar o disminuir la cantidad de uno/varios de los artículos que has seleccionado. Se modifica el número en la casilla y después se selecciona el icono "Change amount". Eliminar un artículo elegido. Simplemente seleccionar el icor o de c) "remove ítem". stand type D1 stand type D1 Header panel 2,828.00 EUR 43.40 EUR Stand system: Aluminum system, walls made of laminated fiberboard panels, white or light gre, 250 cm high, aluminum system grid ceilir g 9 items 1,133.80 EUR Stand construction: 2 fascia boards 1 spot per 3m<sup>2</sup> stand space for ill mination Fair-Rips carpet, color of choice<sup>2</sup> 4,313.70 EUR Total costs cl. electrical power su nore in case of need) Allgemeine Daten: **/eranstaltung:** Glasstec 2016 Including: 2,3kW A.c. connection with one ocket and stand earthing Zeitraum: Sep 20, 2016 - Sep 23, 2016 Colored walls: Color choice could be done from our available color options!. White or light grey are free of charge. Fascia board: Halle: Fascia board: measurement 66x57cm basic color white or light gry lettering free of charge up to 15 le ters (color of choice\*,Type: Arial 15cm high or adapted to the fascia size, additional Litters at Stand: Width x Depth: 7m x 5m extra charge possible) Graphics: Price on request! Stand type: corner stand Other: Construction and completion one day before trade fair opening, 8:00 am. Cleaning before the event. Carpet will be covered with protective foil during stand assembling. Dir posal after the show.
  - ATTENTION: Dismantling starts nmediately after the show! Basic equipment 💿 = A dd more. 11x Spotlights 1x BE4207 - table white frame chrom, 70x70 cm, top plat white + 4x BE4101 - moulded chair, natur moulded chair, natural wood al wood + 1x BE4404 - waste basket waste basket, black + 1x BE4016 - coat rail coat rail + 1x BE2201 - 2,3 kW AC connection A.c. connection, 230 V up to 2.3 kW incl. 1 socket 230V + 1x BE2251 - earthing connection for earthing the stand earthing connection for earthing he stand, required for metal stands + 1x BE2248 - Electrical connection 230 V, 10 A up to around 2.3 kW Electrical connection 230 V, 10 A "Wieland" coupling + 28.00 EUR COLORS/HEADER PANEL Carpet colour: 409-08 - Blue Cubicle 2.00m x 2.00m 08.50 EUR Header panel text NOMBRE DE LA EMI RESA, S.L. Font colour 43.40 EUI black Additional items BE4207 - table white frame chrom, 70x70 cm, to plate white 29.40 EUR 1 C × 4x BE4101 - moulded chair, a moulded chair, natural woo atural wood 66.40 EUR 4 e 🗙 
     Iterature display stand
     icci

     1x
     literature display stand
     icci
     49.00 EUR 1 C X 1x Counter HP 99.00 EUR C 1 BE4707 - coffee maker coffee maker 40.00 500 × BE4703 - exhibition kitchen 1 tx exhibition kitchen with refrigerator, twin hot plates and water 850.00 EUR heater incl. 7kW main connection, one socket, one refri ... C @ = Change amount 🔤 = remove item 1,133.80 EUR Total costs 4,313.70 EUR

back

7.- Después puedes añadir equipamiento técnico: enchufes y tomas eléctricas, puntos de luz, etc.

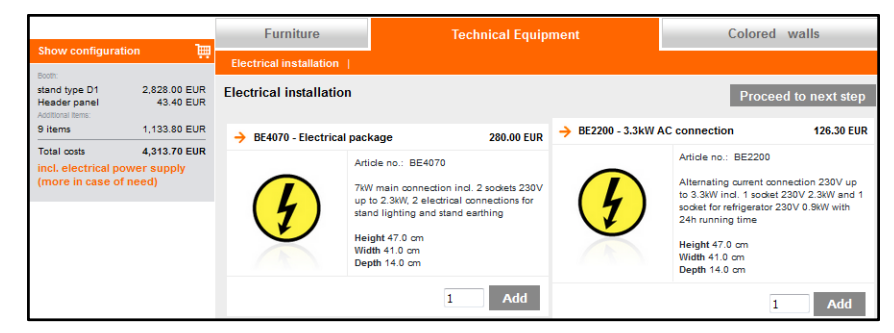

Presta mucha atención, a las tomas o enchufes que necesitas para los equipos, ya que, en el caso de las neveras, éstas vienen equipadas con una toma de 24 horas.

8.- A continuación puedes cambiar el color de los paneles que compondrán las paredes del stand.

|                                                        | -                                   | Furniture                                                 | Technical Equ                                                                                                    | ipment            | Colored walls                                                                                                    |  |  |  |
|--------------------------------------------------------|-------------------------------------|-----------------------------------------------------------|----------------------------------------------------------------------------------------------------|-------------------|----------------------------------------------------------------------------------------------------|--|--|--|
| Show configuration                                     |                                     | Colored walls -HDK                                        | Colored walls -HDK                                                                                                    |                   |                                                                                                    |  |  |  |
| stand type D1<br>Header panel<br>Additional tems       | 2,828.00 EUR<br>43.40 EUR           | Colored walls -HDK                                        |                                                                                                    |                   | Proceed to next step                                                                                                    |  |  |  |
| 9 items                                                | 1,133.80 EUR                        | Light green-System                                        | wall 61.00 EUR                                                                                                    | Mint green-System | wall 61.00 EUR                                                                                                    |  |  |  |
| Total costs<br>incl. electrical po<br>(more in case of | 4,313.70 EUR<br>wer supply<br>need) | A<br>se<br>C<br>re<br>se<br>se<br>Hellgrun 6018<br>W<br>U | tide no.: BE4029<br>lectable colors for System stand walls.<br>slor design can be slightly different in<br>ality, because of monitor and printer<br>titings.<br>slight 0.0 cm<br>spth 0.0 cm | Minzgrün-6029     | Article no.: BE4029<br>This site shows a preview of available<br>wall paints for stand wall elements, colors<br>may sliphtly differ in reality, depending<br>on your monitor and printer settings.<br>Height 0.0 cm<br>Depth 0.0 cm |  |  |  |
|                                                        |                                     |                                                           | 1 Add                                                                                                    |                   | 1 Add                                                                                                    |  |  |  |

Debes tener en cuenta, que el precio indicado corresponde a un panel, y que tu stand tendrá un número determinado dependiendo del tamaño/configuración.

9.- Una vez que has confirmado que tienes todo lo necesario, selecciona Proceed to next step y te llevará al configurador gráfico en el que podrás revisar la disposición de tu stand.

| Messe<br>Düsseldorf                                                                                                    | Foreign representative office Spain                                                                                                    |
|----------------------------------------------------------------------------------------------------|----------------------------------------------------------------------------------------------------|
| Home<br>Stand Configurator →<br>Equipment                                                                                                    | ✓ 1 2 3 4                                                                                                    |
| Gallery Downloads Choisissez votre langue:                                                                                                    | Graphical Configuration<br>Establish your desired stand with the help of our configurator and position all modules in the white box. Place<br>your furniture, cubicle, walls, etc<br>back |
| Show configuration                                                                                                    | Here you can sketch your stand:                                                                                                    |
| term<br>trand type D1 2.828 00 EUR<br>Header panel 43.40 EUR<br>Actionate terms<br>15 items 1.432.80 EUR<br>Total costs 4.612.70 EUR<br>Incl. electrical power supply<br>(more in case of need) | Sketch your stand                                                                                                    |
|                                                                                                    | Skip graphical configurator                                                                                                    |
|                                                                                                    | e Messe Düssedorf 2016                                                                                                    |

Y puedes revisar la organización, u omitir revisar el diseño.

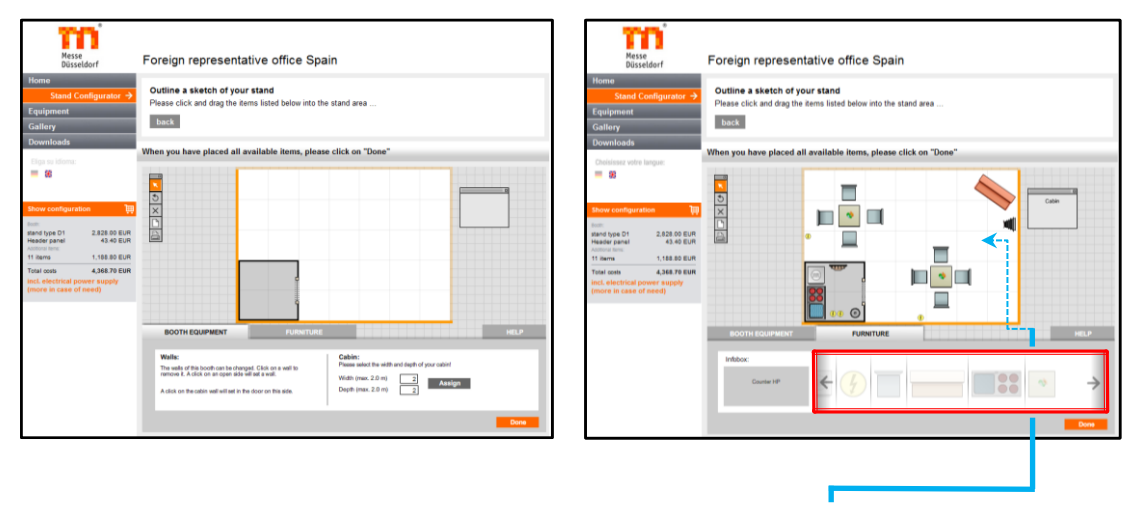

<u>Distribución de los elementos del stand</u>: arrástralos desde la <u>barra deslizante</u> en la que se encuentran en origen hasta el <u>interior de la cuadrícula</u>. Una vez hecho, los podrás rotar hasta la posición deseada.

Finalizada la distribución, confirmamos en:

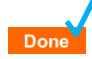

- 10.- En este último paso tienes la opción de:
  - a) Confirmar la orden de pedido, para lo que necesitarás tu número de expositor. Recuerda que en este caso quedará, como ya te indicamos en la introducción del tutorial, sujeto a un <u>pedido en</u> <u>firme</u>.
    - b) Solicitar la <u>oferta</u> en archivo PDF para revisarla en detalle, cumplimentando los campos que te piden.

| Messe<br>Düsseldorf                                                                                 | Foreign representative office Spain                                                                                                    |                                                                                                    |
|----------------------------------------------------------------------------------------------------|----------------------------------------------------------------------------------------------------|----------------------------------------------------------------------------------------------------|
| Home<br>Stand Configurator →<br>Equipment<br>Gallery<br>Downloads<br>Synchasswaht:<br>Synchasswaht: | Confirmation of Order / Offer<br>Finally, allow us to send you a free quote or order your d                                                                                                    | esired stand immediately online.                                                                                             |
| Show configuration                                                                                  | Confirmation of Order<br>Order bindingly<br>You will receive:<br>→ Order confirmation and sketch<br>→ Drawing<br>→ Order confirmation and sketch<br>→ Drawing<br>→ Order as PDF<br>■ mext<br>Now you can order your personally configured<br>Stand. For this we need the order number of your<br>accreditation.<br>You will get directly a summary of your ordered<br>Stand as an PDF by e-mail. Additionally we will<br>send you in the next few days a detailed Layout of<br>your booth. Please fill in all your contact details to<br>the next surface. | Offer         The current configuration (non-binding) as PDF will be sent to your e-mail address.*         You will receive: |

11.- Recibirás la oferta en PDF en la dirección de e-mail que hayas indicado (xxxxx\_xxxxx@yyyy.zzz)

El archivo que te llegue, tendrá detallados todos los importes y el precio estará desglosado con IVA y sin IVA, para facilitar los cálculos a las empresas que dispongan de Nº de Operador Intracomunitario.

Será similar a este:

| Offe<br>10: 20                                                        | <b>r</b><br>160629-                                                                                                    | 1103_                                            | 123                                                                                                    | Your representative of Me<br>EXPO     | sse Düsseldorf GmbH in<br>Spain<br>Düsseldorf España, S.L.<br>C/. Fuencarra, 139-2*<br>28010 Madrid<br>SPAIN<br>+34 91 / 5944 - 147<br>fo@expodusseldorf.com | Messe<br>Düsseldorf                                                                                                    |
|-----------------------------------------------------------------------|----------------------------------------------------------------------------------------------------|--------------------------------------------------|----------------------------------------------------------------------------------------------------|---------------------------------------|----------------------------------------------------------------------------------------------------|----------------------------------------------------------------------------------------------------|
| Event<br>Glasstec 2                                                   | 2016 (Sep 20,                                                                                                    | 2016 - Sep                                       | 23, 2016)                                                                                                   |                                       |                                                                                                    |                                                                                                    |
| Address<br>Name:<br>Company<br>E-mail:                                | 8                                                                                                    |                                                  | MUSTERMAN<br>MUSTERMAN<br>info@expodus                                                                      | N - SCHULUNG<br>N GmbH<br>seldorf.com |                                                                                                    |                                                                                                    |
| Stand                                                                 |                                                                                                    |                                                  |                                                                                                    |                                       |                                                                                                    |                                                                                                    |
|                                                                       |                                                                                                    | stand type D1                                    |                                                                                                    |                                       |                                                                                                    |                                                                                                    |
|                                                                       |                                                                                                    | Width x Depth:                                   | 7m x 5m (35m²)                                                                                              |                                       |                                                                                                    |                                                                                                    |
|                                                                       |                                                                                                    |                                                  | Spotlights:                                                                                                 | 11                                    |                                                                                                    |                                                                                                    |
|                                                                       |                                                                                                    |                                                  | Stand type:                                                                                                 | corner stand                          | Carpet colour::                                                                                                    | 412-09 - Dark blue                                                                                                    |
|                                                                       | conal equipment.                                                                                                    |                                                  |                                                                                                    |                                       |                                                                                                    |                                                                                                    |
| Header<br>Header pa                                                   | panel<br>nel text:                                                                                                    | TH                                               | IOMAS MUSTERN                                                                                               | ANN GmbH                              |                                                                                                    |                                                                                                    |
| Header<br>Header pa<br>Font color                                     | nel text:                                                                                                    | TH                                               | IOMAS MUSTERN<br>ack                                                                                        | ANN GmbH                              |                                                                                                    | 31.00 EUR                                                                                                    |
| Header pa<br>Header pa<br>Font color<br>Cubicle<br>Dimension          | nel text:<br>ur:                                                                                                    | TH<br>bl:<br>2n                                  | IOMAS MUSTERN<br>ack<br>a x 2m                                                                              | ANN GmbH<br>Cubicle ID::              | BE40<br>Tữ,a<br>Cubi                                                                                                    | 31.00 EUR<br>09 - 4 m2 Kabine mit<br>5schließbar - 4 m2<br>le with door, Jockable.                                     |
| Header pa<br>Header pa<br>Font color<br>Cubicle<br>Dimension          | ional equipment.<br>panel<br>inel text:<br>ur:<br>ns:                                                                                                    | TH<br>bia<br>2n                                  | IOMAS MUSTERN<br>ack<br>a x 2m                                                                              | ANN GmbH<br>Cubicle ID::              | BE40<br>Tūr,a<br>Cubie                                                                                                    | 31.00 EUR<br>09 - 4 m2 Kabine mit<br>bschließbar - 4 m2<br>le with door,lockable.<br>308.50 EUR                        |
| Header<br>Header pa<br>Font color<br>Cubicle<br>Dimension<br>Basic et | ganel<br>anel text:<br>ur:<br>ns:<br>quipment                                                                                                    | TH<br>bl:<br>2n                                  | IOMAS MUSTERN<br>ack<br>a x 2m                                                                              | ANN GmbH<br>Cubicle ID::              | BE40<br>Từr,a<br>Cubic                                                                                                    | 31.00 EUR<br>09 - 4 m2 Kabine mit<br>bsohließbar - 4 m2<br>le with door, lockable.<br>308.50 EUR                       |
| Header pa<br>Font color<br>Cubicle<br>Dimension<br>Basic et<br>Image  | acoal equipment.<br>panel<br>inel text:<br>ur:<br>as:<br>quipment<br>Amount<br>1                                                                                                    | Th<br>bla<br>2n<br>Article a<br>BE4207           | IOMAS MUSTERM<br>nok<br>1 x 2m<br>10. Name<br>/ BE4207 BE420<br>frame                                       | ANN GmbH<br>Cubicle ID::              | BE40<br>Tura<br>Cabin<br>te white                                                                                                    | 31.00 EUR<br>89 - 4 m3 Kehne mit<br>99 - 4 m3 Kehne mit<br>99 - 4 m3 Kehne mit<br>19 with door Jockable.<br>308.50 EUR |
| Header pa<br>Font color<br>Cubicle<br>Dimension<br>Basic en<br>Image  | amai regeneration of the sequence of the sequence of the seque | TH<br>bl:<br>2n<br>Article :<br>BE4207<br>BE4101 | IOMAS MUSTERM<br>Inck<br>Inc Name<br>I BE4207 BE4207<br>I BE4207 BE4207<br>I BE4101 BE4111<br>BE4110 BE4110 | ANN GmbH<br>Cubicle ID::<br>          | BE40<br>Tira<br>Cubic<br>te white<br>atural wood                                                                                                    | 31.00 EUR<br>09 - 4 m2 Kabine mit<br>beshlefsbar - 4 m2<br>Je with door,Jockable.<br>308.50 EUR                        |

| Offer<br>No: 201                                                                                                | 60629-   | 1103_123        | Your representative of Messe Düsse<br>EXP0 - Düsseldo<br><i>CI</i> . Flamo<br>+34 5<br>htto@expoo                                                               | Hdorf GmbH In<br>Spain<br>rf España, S.L<br>arral, 139-2 D<br>28010 Madrid<br>SPAIN<br>H / 5944 - 147<br>Jusseldorf.com | ®<br>Messe<br>Düsseldorf       |
|----------------------------------------------------------------------------------------------------|----------|-----------------|----------------------------------------------------------------------------------------------------|----------------------------------------------------------------------------------------------------|--------------------------------|
| Image                                                                                                    | Amount   | Article no.     | Name                                                                                                    |                                                                                                    |                                |
|                                                                                                    | 1        | BE4404 / BE4404 | BE4404 - waste basket<br>waste basket, black                                                                                                    |                                                                                                    |                                |
|                                                                                                    | 1        | BE4016 / BE4016 | BE4016 - coat rail<br>coat rail                                                                                                    |                                                                                                    |                                |
| 4                                                                                                    | 1        | BE2201 / BE2201 | BE2201 - 2,3 kW AC connection<br>A.c. connection, 230 V up to 2.3 kW incl                                                                                       | . 1 socket 230V                                                                                                    |                                |
| 4                                                                                                    | 1        | BE2251 / BE2251 | BE2251 - earthing connection for<br>earthing connection for earthing the sta                                                                                    | earthing the sta<br>and, required for me                                                                                | nd<br>tal stands               |
|                                                                                                    | 1        | BE2248 / BE2248 | BE2248 - Electrical connection 23<br>Electrical connection 230 V, 10 A up to<br>branch box or "Wieland" coupling                                                | 30 V, 10 A up to<br>around 2.3 kW, alter                                                                                | around 2.3 kW<br>natively with |
| Addition                                                                                                    | al items |                 |                                                                                                    |                                                                                                    |                                |
| Image                                                                                                    | Amount   | Article no.     | Name                                                                                                    | single price                                                                                                    | Total cost                     |
|                                                                                                    | 1        | BE4055 / BE4055 | literature display stand Ricci<br>literature display stand Ricci - silver                                                                                       | 49.00 EUR                                                                                                    | 49.00 EUR                      |
| 4                                                                                                    | 2        | BE2251 / BE2251 | BE2251 - earthing connection<br>for earthing the stand<br>earthing connection for earthing the<br>stand, required for metal stands                              | 27.50 EUR                                                                                                    | 55.00 EUR                      |
| rt.                                                                                                    | 4        | BE4101 / BE4101 | BE4101 - moulded chair,<br>natural wood<br>moulded chair, natural wood                                                                                          | 16.60 EUR                                                                                                    | 66.40 EUR                      |
| The second second second second second second second second second second second second second second second se | 1        | BE4703 / BE4703 | BE4703 - exhibition kitchen<br>exhibition kitchen with refrigerator,<br>twin hot plates and water heater incl.<br>7kW main connection, one socket,<br>one refri | 850.00 EUR                                                                                                    | 850.00 EUR                     |
|                                                                                                    | 1        | BE4207 / BE4207 | BE4207 - table white<br>frame chrom, 70x70 cm, top plate<br>white                                                                                               | 29.40 EUR                                                                                                    | 29.40 EUR                      |
|                                                                                                    |          |                 |                                                                                                    |                                                                                                    |                                |

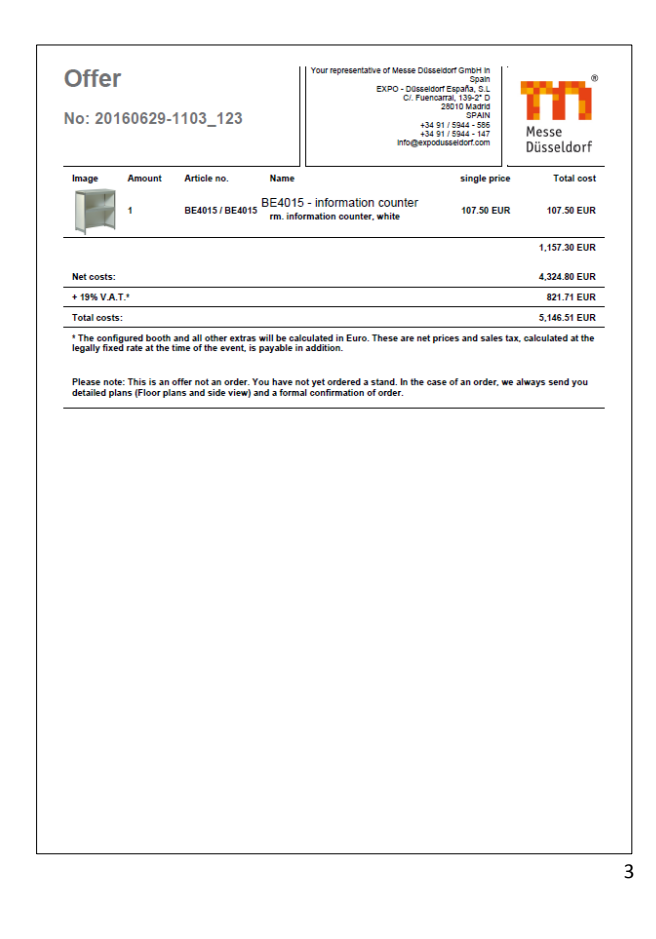

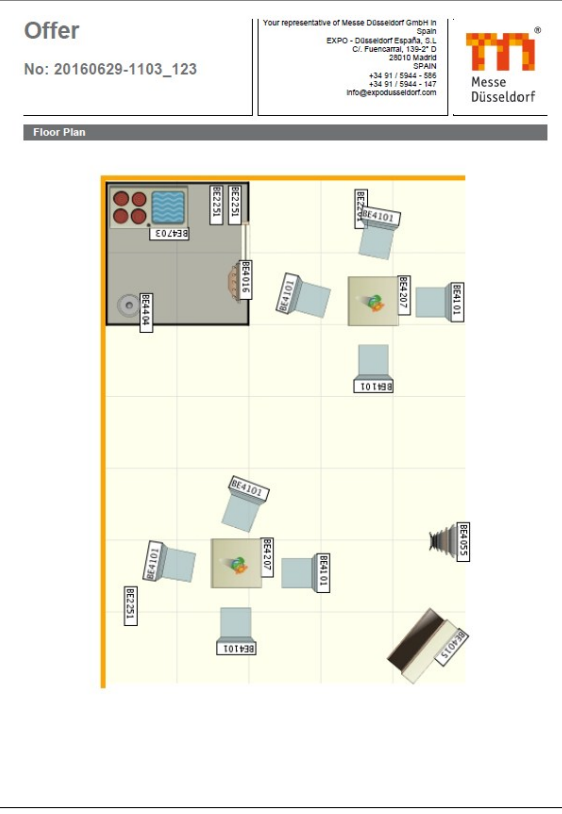

|                                                                                                    | 191/5944-586<br>191/5944-147 Messe<br>Düsseldorf | No: 20160629-1103_123                   |
|----------------------------------------------------------------------------------------------------|--------------------------------------------------|-----------------------------------------|
| Your FAX answer to: +34 91                                                                                | / 5944 - 147                                     | Your FAX answer to: +34 91 / 5944 - 147 |
| siassted 2016 (Sep 20, 2016 - Sep 23, 2016)                                                               |                                                  | Location:                               |
| hereby accept the following offer and will complete the address field                                     | ds below.                                        | Hall / Stand:                           |
| Overview of Costs                                                                                         |                                                  | Order ID:                               |
| Stand costs:                                                                                              |                                                  | Address                                 |
| stand type D1 7m x 5m corner stand                                                                        | 2,828.00 EUR                                     | Ms. Mr. Name:                           |
| Additional items:                                                                                         |                                                  | Company:                                |
| Amount Article no. Name                                                                                   | single price Total cost                          | Street / No.:                           |
| 1 BE4055 / BE4055 literature display stand Ricci RE2251 earthing composition for arthing the              | 49.00 EUR 49.00 EUR                              | Post code / City:                       |
| 2 BE2251 / BE2251 BE2251 - earthing connection for earthing the stand                                     | 27.50 EUR 55.00 EUR                              | Phone:                                  |
| 4 BE4101 / BE4101 BE4101 - moulded chair, natural wood<br>1 BE4703 / BE4703 - BE4703 - exhibition kitchen | 16.60 EUR 66.40 EUR                              | Fax:                                    |
| 1 BE4207 / BE4207 BE4207 - table white                                                                    | 29.40 EUR 29.40 EUR                              | E-mail:                                 |
| 1 BE4015 / BE4015 BE4015 - information counter                                                            | 107.50 EUR 107.50 EUR                            | Additional Comments:                    |
| Miscellaneous:                                                                                            |                                                  |                                         |
| deader panel:                                                                                             | 31.00 EUR                                        |                                         |
| Total costs:                                                                                              |                                                  |                                         |
| Net costs<br>+ 19% V & T                                                                                  | 4,324.80 EUR<br>821 71 EUR                       |                                         |
| Total costs:                                                                                              | 5 146 51 EUR                                     |                                         |
|                                                                                                    |                                                  |                                         |
|                                                                                                    |                                                  | Company stamp Date / Signature:         |
|                                                                                                    |                                                  |                                         |
|                                                                                                    |                                                  |                                         |
|                                                                                                    |                                                  |                                         |
|                                                                                                    |                                                  |                                         |
|                                                                                                    |                                                  |                                         |
|                                                                                                    |                                                  |                                         |
|                                                                                                    |                                                  |                                         |
|                                                                                                    |                                                  |                                         |
|                                                                                                    |                                                  |                                         |
|                                                                                                    |                                                  |                                         |
|                                                                                                    |                                                  |                                         |
|                                                                                                    |                                                  |                                         |

- 12.- Sobre esta oferta en PDF también se pueden hacer cambios, aunque ahora de forma manual o por escrito. No dudes en consultarnos.
- 13.- En el momento en el que consideres que la oferta está conforme, deberás enviárnosla bien por fax al numero que aparece en la misma (Your FAX answer to: +34 91 / 5944 147) o bien por e-mail a <u>info@expodusseldorf.com</u> (o a la dirección que te facilite el gestor de la feria que te haya asesorado).

La oferta deberá estar sellada y firmada por ti.

A partir de este instante, la oferta se considerará un <u>pedido en firme</u>, y quedará, como ya te indicamos en la introducción del tutorial, sujeto a las condiciones de un contrato vinculante con Messe Düsseldorf GmbH.